## SharePoint (TeamRoom) instruction

## Access for registered users only !

- Once being registered, you will receive a welcome e-mail with further instructions
- For access from an external computer, you will have to provide a mobile telephone number in order to be able to receive a number code via SMS (i.e. a OneTimePassword or OTP). This OneTime code will be sent after having entered Username/password.
- Open directly the link, which you received per mail (<u>https://esp.usb.ch</u>), or via the first page of the Swiss Lupus Cohort Study website -<u>http://www.swisslupuscohort.ch/index.html</u>

(the link to the SharePoint is located at the lower border of the site)

• You will be asked to enter your username and password:

| → - Universitätsspital<br>Basel                           |  |  |  |  |  |  |  |  |
|-----------------------------------------------------------|--|--|--|--|--|--|--|--|
| Sichere Anmeldung<br>für den Zugang zu USB<br>Anwendungen |  |  |  |  |  |  |  |  |
| AD Benutzername                                           |  |  |  |  |  |  |  |  |
| ¶~                                                        |  |  |  |  |  |  |  |  |
| AD Passwort                                               |  |  |  |  |  |  |  |  |
| Anmeldung                                                 |  |  |  |  |  |  |  |  |

• You will then have to enter the OTP that has been send to your mobile telephone

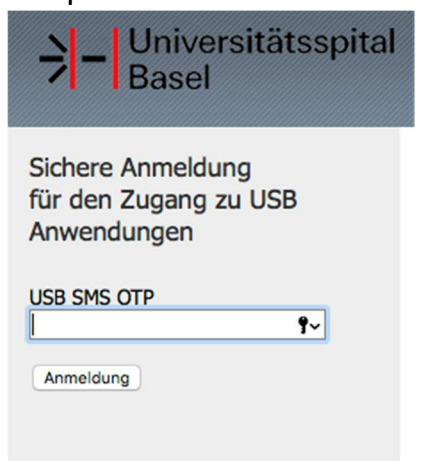

• Once the site opened successfully, ...

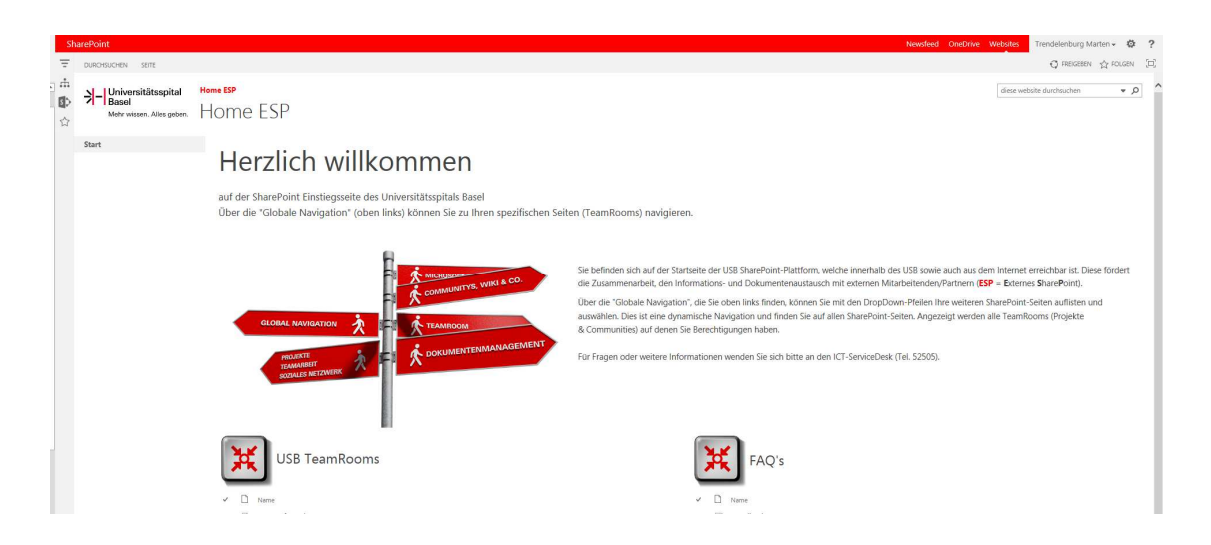

• ... click on the "Follow"-Button in the right upper corner.

| SharePoint |                                                                 |                                   |                   |                 |                    |  | Newsfeed             | OneDrive Sites                                                                                                    | ø                        | ? |
|------------|-----------------------------------------------------------------|-----------------------------------|-------------------|-----------------|--------------------|--|----------------------|----------------------------------------------------------------------------------------------------|--------------------------|---|
| Ŧ          | BROWSE PAGE                                                     |                                   |                   |                 |                    |  |                      | G SHARE                                                                                                    | FOLLOW FOLLOW            |   |
| .# ∰<br>☆  | Universitätsspital<br>Basel<br>Mehr wissen, Alles geben.        | Swiss SLE Cohort Study PEDITURIES |                   |                 |                    |  |                      | Sea                                                                                                    | - ,                      | 2 |
|            | Home                                                            |                                   |                   |                 |                    |  | Site properties      |                                                                                                    |                          |   |
|            | Notebook<br>Documents<br>Tasks<br>Site Contents<br>✓ EDIT LUNKS | Upload a new<br>document          | Open Team OneNote | Create New Task | Change Permissions |  | Title<br>Description | Swiss SLE Cohort Stud<br>Ablage von für die St<br>(SSCS) relevante<br>Dokumente (Regleme<br>SOPs etc.) zur Einsicht<br>durch<br>Studienköordinatoren<br>den anderen<br>schweizerischen | y<br>idie<br>nte,<br>aus | н |

- You now follow this page and should receive all news in the newsfeed.
- If that was successful as well, you should be able to open the navigation on the left side and to open the TeamRoom via "Global Navigation → My projects → Swiss SLE Cohort"

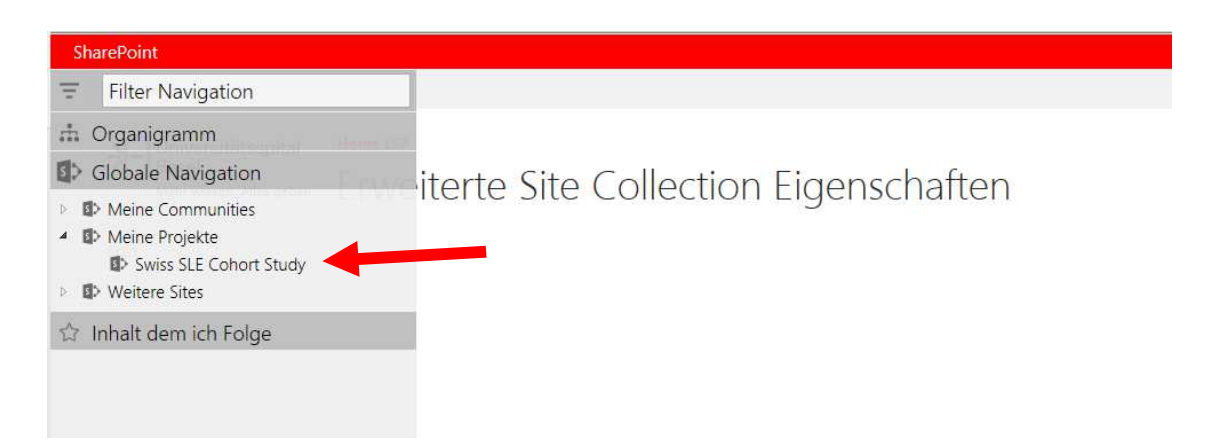

## or via "Content I'm following $\rightarrow$ Home ESP $\rightarrow$ Swiss SLE Cohort"

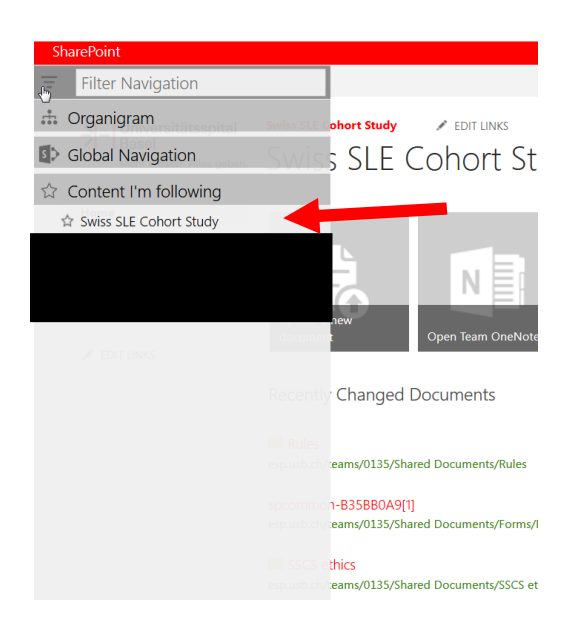